## CARSI 用户资源访问指南

## (Wiley-COCHRANE LIBRARY版)

2023年7月27日

1. 使用非校园 IP 地址打开浏览器,访问 "Cochrane Library 考克兰图书馆"网站 <u>https://www.cochranelibrary.com/</u>,然后点击"Sign in"。

| Cochrane<br>Library                                | Trusted evidence.<br>Informed decisions.<br>Better health. |                                             | _                                | Title Abstract       | E English G English            | Sign In      |
|----------------------------------------------------|------------------------------------------------------------|---------------------------------------------|----------------------------------|----------------------|--------------------------------|--------------|
| ochrane Reviews 👻                                  | Trials 👻 Clini                                             | cal Answers 👻                               | About 👻                          | Help 🔻               | Browse Ad<br>About             | vanced searc |
| We noticed your brows<br>You can select your prefe | er language is Simplifi<br>rred language at the to         | <b>ed Chinese.</b><br>op of any page, and y | rou w <mark>ill</mark> see trans | ated Cochrane Review | sections in this language. Ch  | ange to      |
| Simplified Chinese.                                |                                                            |                                             |                                  |                      |                                |              |
|                                                    |                                                            |                                             |                                  |                      | E MAR                          | A            |
|                                                    |                                                            | R                                           |                                  |                      |                                | " Stoute     |
|                                                    |                                                            |                                             |                                  |                      |                                |              |
| 点击"INSTI                                           | FUTIONAL L                                                 | _OGIN"登录                                    | 表。                               |                      |                                |              |
| Cochrane                                           | Trusted evidence.                                          |                                             |                                  | Title Abstract Kou   | E English C English & Si       | gn In        |
| Library                                            | Better health.                                             |                                             |                                  |                      | Browse Advance                 | ed search    |
|                                                    |                                                            |                                             |                                  |                      | About Coch                     | irane 🕨      |
| We noticed your browser                            | language is Simplified                                     | Sign in                                     |                                  | ×                    | tions in this language. Change | to 🗴         |
| Simplified Chinese.                                | en anguage at the top                                      | Email Address                               |                                  |                      |                                |              |

Password Remember Me Forgotten password? @ Sign in Register @ Institutional login

3. 直接在" INSTITUTIONAL LOGIN'下方检索框,直接输入用户所在高校名称登录。

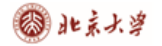

## CARSI 用户服务访问流程(COCHRANE LIBRARY

版)

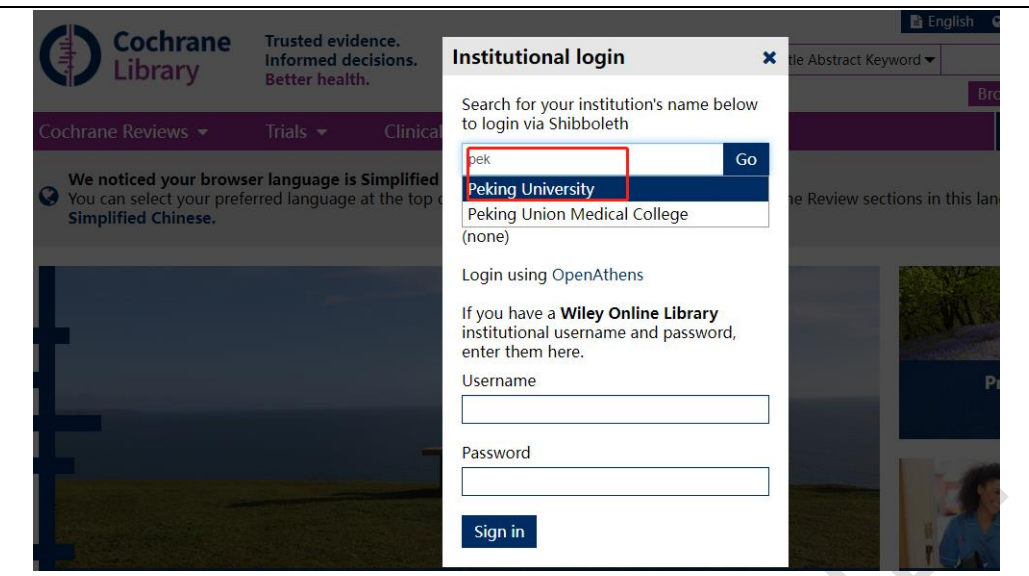

4. 在出现的统一身份证认证服务界面中输入用户名/密码,点击登录。

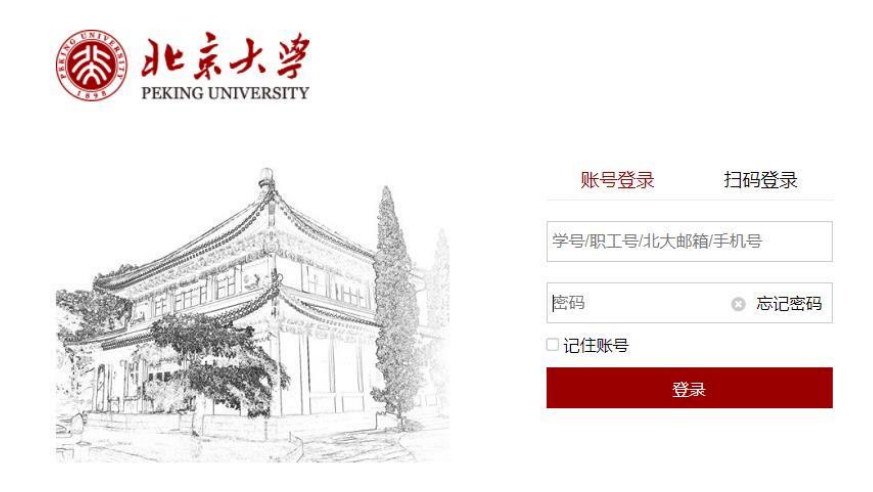

服务热线: 010-62751023 Email: its@pku.edu.cn ©北京大学计算中心

5.登录成功后显示用户所在机构名称,例如: PekingUniversity,即为登陆成功, 用户可以访问所在机构授权资源。

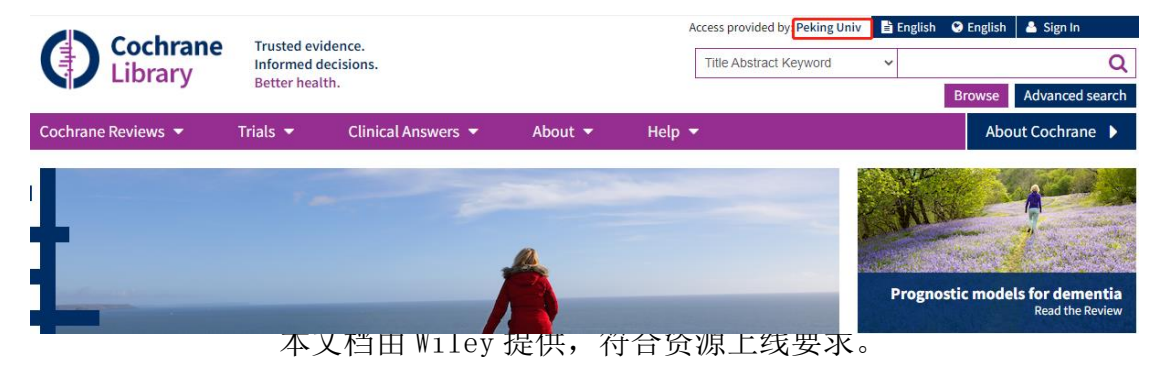